# راهنمای درخواست تغییر قائم مقام

#### شناسنامه سند

| نام سند       | راهنمای درخواست تغییر قائم مقام                                       |
|---------------|-----------------------------------------------------------------------|
| نگارش         | 0/1                                                                   |
| تاريخ صدور    | 1398/05/08                                                            |
| نام فایل      | TaghyirGhaemMagham.v.0.1                                              |
| شرح سند       | در این سند راهنمای درخواست تغییر قائم مقام با ذکر جزییات بیان شده است |
| نوسنده /مترجم | مژگان حاتمی                                                           |

### تاريخچه بازنگرى

| نام فایل                 | نسخه | شرح تغییرات                      | تاريخ      | نويسنده/ ويراستار |
|--------------------------|------|----------------------------------|------------|-------------------|
| TaghyirGhaemMagham.v.0.1 | 0.1  | تهيه فايل اوليه و بررسي گردش كار | 1398/05/08 | مژگان حاتمی       |
|                          |      | فرايند تغيير قائم مقام           |            |                   |

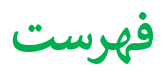

| 4 | l | مقام | ؚقائم | ، تغيير | خواست      | ایجاد در |
|---|---|------|-------|---------|------------|----------|
| 9 | ) | مقام | ؚقائم | ، تغيير | کار فرایند | گردش ک   |

#### ايجاد درخواست تغيير قائم مقام

در درخواست های تمدید پروانه بهره برداری، درخواست بهره برداری، تغییر مسئول فنی و درخواست تغییر آدرس در صورتی که نوع موسسه یکی از انواع؛ بیمارستان، مراکز جراحی محدود، درمانگاه عمومی و درمانگاه شبانه روزی دندانپزشکی باشد، برای بخش 'کل موسسه' علاوه بر مسئول فنی امکان افزودن قائم مقام نیز وجود دارد. در صورتی که برای یک موسسه قائم مقام تعریف شده باشد و روال فرآیندی که قائم مقام در آن معرفی شده است به پایان رسیده باشد و قائم مقام برای موسسه به ثبت رسیده باشد، اکنون در صورتی که تصمیم به تغییر قائم مقام معرفی شده برای موسسه داشته باشید می توانید از درخواست 'تغییر قائم مقام کنین

\*\* در صورتی که از طریق یکی از درخواست های فوق، قائم مقامی برای موسسه تعیین نشده باشد و برای تغییر قائم مقام اقدام شود در یکی از مراحل فرآیند تغییر قائم مقام خطایی دریافت خواهید کرد و امکان ادامه فرآیند وجود نخواهد داشت چون این فرآیند صرفا برای **تغییر** قائم مقام می باشد.

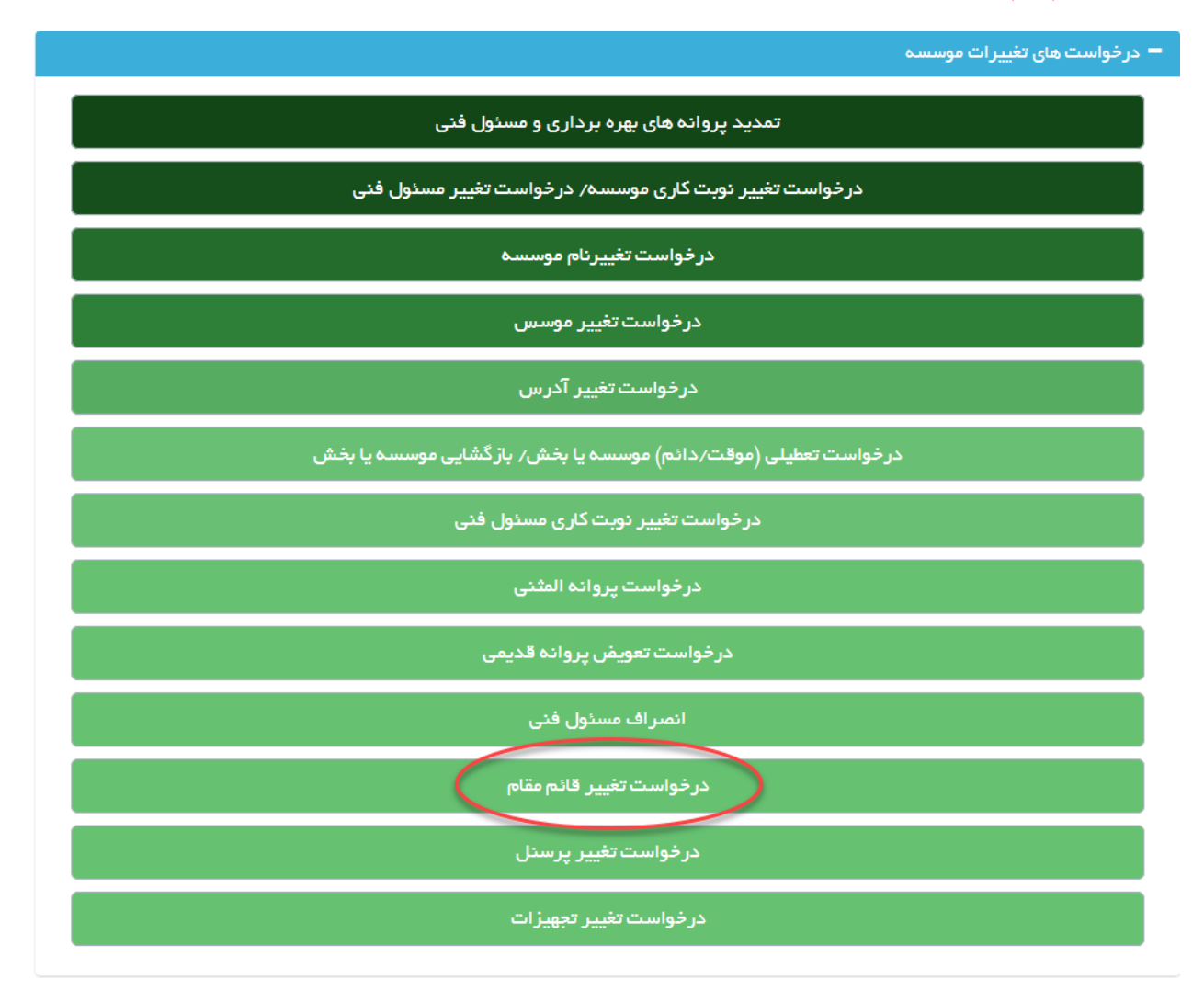

ابتدا از صفحه درخواست ها گزینه "درخواست تغییر قائم مقام" را انتخاب نمایید. به این ترتیب به صفحه ای وارد می شوید که در آن لیست موسسات فرد جهت انتخاب برای تغییر قائم مقام مشاهده می شود.

+ بازگشت

لیست موسسات فرد جهت درخواست تغییر قائم مقام را در زیر میتوانید ببینید.

| ▼ 1.   |                 |             |               |                |                 |      |  |
|--------|-----------------|-------------|---------------|----------------|-----------------|------|--|
|        | دانشگاه         | شهر         | استان         | نوع موسسة      | نام موسسه       | رديف |  |
| انتخاب | دانشگاه آزمایشی | شهر آزمايشي | استان آزمایشی | درمانگاه عمومی | نهایی           | 1    |  |
| التخاب | دانشگاه آزمایشی | شهر آزمایشی | استان آزمایشی | درمانگاه عمومی | تست کارگاہ آبان | ų    |  |

برای ثبت درخواست تغییر قائم مقام ، با استفاده از لینک 'انتخاب' به مرحله بعد وارد می شوید.

|                           |                     |                   |                 |               | انید مشاهده کنید. | سده مورد نظر را می تو | بر مسئول فنی موس | مامی درخواست های مید<br>ت جدید | ← بازگشت<br>زیر ، لیست <i>ت</i><br>نبت درخواس |
|---------------------------|---------------------|-------------------|-----------------|---------------|-------------------|-----------------------|------------------|--------------------------------|-----------------------------------------------|
| v 1.                      | وضعيت درخواست       | هېکه              | دانشگاه         | تاريخ درخواست | نوع درخواست       | نوع موسسة             | نام موسسه        | شماره درخواست                  | <b>ي</b><br>رديف                              |
| حذف درخواست<br>ارسال نشده | صدور نامه قادم مقام | ستاد معاونت درمان | دانشگاه آزمایشی | 189V-10-86    | تغيير قائم مقام   | درمانگاه عمومی        | نهایی            | 1 1 ሥ ዓሥሥ                      | 1                                             |

در این مرحله در صورتی که قبلا درخواستی ثبت نشده باشد، با استفاده از دکمه 'ثبت درخواست جدید' درخواست جدیدی را ثبت میکنید و در صورتی که قبلا درخواست ثبت شده باشد با استفاده از دکمه ویرایش وارد مرحله بعد می شوید.

با دکمه 'ثبت درخواست جدید' به صفحه ای وارد می شوید که پس از مطالعه فایل راهنما و کلیک بروی دکمه 'فایل راهنما را مطالعه کردم' وارد صفحه بعد می شوید.

| ر اهنمای درخواست ، مشاهده فایل |
|--------------------------------|
| فایل راهنما را مطالعه کردم     |
|                                |

در بالای این صفحه کادری از مشخصات موسسه را نمایش می دهد.

|            |                |                          |                 |                                  | <ul> <li>بازگشت</li> </ul> |
|------------|----------------|--------------------------|-----------------|----------------------------------|----------------------------|
| کبری کریمی | درخواست دهنده، | 1 == 05 - 11 95/V/HS     | تاريخ درخواست ، | \$ Vinte A                       | شماره درخواست،             |
|            |                | مرکز درمان سو، مصرف مواد | نوع موسسه،      | ميلاد                            | نام موسسته                 |
|            |                |                          |                 | دانشگاه آزمایشی                  | دانهگاه،                   |
|            |                |                          |                 | شهر آزمايشی                      | شهر،                       |
|            |                |                          | 0               | منطقه ۱ شهرداری آزمای <i>ش</i> ی | منطقه شهرداری،             |

در پایین کادر مشخصات گزینه تکمیل اطلاعات درخواست را مشاهده می نمایید. همچنین در سمت چپ دکمه آبی رنگ ارسال قابل مشاهده است که پس از تکمیل اطلاعات فرم ها باید درخواست از این قسمت ارسال گردد.

| ار سال درخواست 🚽 ار سال درخواست                       |                                                     |   |
|-------------------------------------------------------|-----------------------------------------------------|---|
|                                                       | تكميل اطلاعات درخواست                               | D |
|                                                       | در این مرحله اطلاعات مربوط به موسسه را تکغیل نمایید |   |
| ارسال درجواست تغيير فادم عفام به اداره صحور پروانه ها |                                                     |   |
|                                                       |                                                     | + |

با وارد شدن به تکمیل اطلاعات درخواست مراحل مختلف تکمیل درخواست در نواری مشابه تصویر زیر قابل مشاهده است

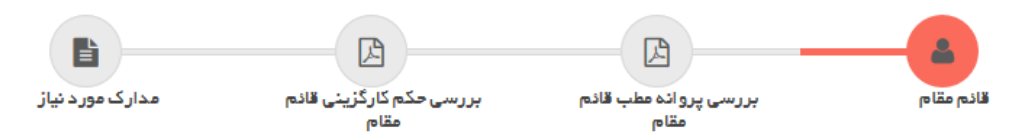

تصوير بالا مراحل تكميل اطلاعات را نمايش مي دهد كه مرحله اول آن قائم مقام است .

| V ¥0 |              |         |      |        |       |                     |                     | لمام خاتمه همکاری<br>حذف قادم مقام<br>ا                          |
|------|--------------|---------|------|--------|-------|---------------------|---------------------|------------------------------------------------------------------|
|      | دليل تغييرات |         | بخش  |        | خف    | نام قائم مقام جهت ح |                     | رديف                                                             |
|      |              |         |      |        |       |                     |                     | No records available                                             |
|      |              |         |      |        |       |                     | _                   | ر فے قائم معام 🚽                                                 |
| v ¥• | تحسدات       | منقنم   | ولقن | تحصيلت | ينى . | ப்புரைப்            | الد مقام حنيد       | دانگاه عمومی( کل موسسه<br>در فی قادم مقام                        |
| ~ ¥* | توفيدات      | کد نقام | تظام | تعميلك | بخش   | نام پدر             | )<br>قادم مقام جدید | ر کی ۲ ورسید<br>مانگاه عمومی( کل موسسه<br>مرفی قائم مقام<br>رخیف |

در این قسمت، دوبخش وجود دارد که ابتدا از بخش اول برای اعلام خاتمه همکاری قائم مقام فعلی موسسه باید اقدام شود و پس از آن از بخش دوم برای معرفی قائم مقام جدید استفاده می شود.

\*\* در صورتی که قبلا برای موسسه از طریق یکی از درخواست های تمدید پروانه بهره برداری، درخواست بهره برداری، تغییر مسئول فنی یا درخواست تغییر آدرس قائم مقامی برای موسسه تعیین نشده باشد، هنگامی که بروی دکمه حذف قائم مقام کلیک می شود خطایی دریافت خواهید کرد و این امکان وجود نخواهد داشت چون این فرآیند صرفا برای **تغییر** قائم مقام می باشد.

مرحله دوم بررسی پروانه مطب قائم مقام است. در این صفحه آخرین پروانه اشتغال فرد قابل مشاهده است. در صورتی که اعتبار پروانه به اتمام رسیده باشد و یا نیاز به ثبت پروانه جدیدی باشد با استفاده از دکمه ثبت پروانه بروز شده این اقدام امکان پذیر است.

|                                | مدارک مورد نیاز                    | کی<br>می حکم کارگزینی قادم<br>مقام | بررسی پروانه عطب قادم بررس<br>مقام | قادم مقام 📀 ب               |                       |
|--------------------------------|------------------------------------|------------------------------------|------------------------------------|-----------------------------|-----------------------|
| مرحله يعد 🗲                    |                                    |                                    |                                    |                             | 🔶 مرحلہ قبل           |
|                                |                                    |                                    | نوبت کاری ، عصر                    | نوع موسسه ، درمانگاه عمومی  | نام موسسہ ، نھایی     |
| انه بروز شده خود را ابت تمایید | ای آن کمتر از ۴ ماه فرصت دارید پرو | د مفخص شدہ در صورتی کہ تا انقضا    | فخصات آخرین پرونده شما در این قسمت | کریمی (ویژه پزشکان) ،<br>هغ | پروانه و مجوزهای کبری |
| سازمان نظام پزشکی              | مرجع صادر کننده ،                  | FAXVAV                             | ماره ،                             | ش                           |                       |
| 11490-11-11                    | تاريخ مىدور ،                      | 1 # 9 V - 1 1 - # •                | ریخ اعتبار ،                       | דון                         |                       |
|                                |                                    | تصوير موجود نعى باشد               | ىكن پروانه/مجوز مربوطه ،           | wI                          |                       |
|                                |                                    |                                    | فبت پروانه به روز شده              |                             |                       |

در مرحله حکم کارگزینی باید حکم کارگزینی فرد در صورت لزوم بارگزاری گردد.

| مرحله بعد 🕈 | کی بررسی پرواند مطب قائم ی بررسی حکم کارگزینی قائم مدارک مورد نیاز مقام                                         | لائم مقام<br>مرحله قبل |
|-------------|----------------------------------------------------------------------------------------------------|------------------------|
|             | افرین حکم کارگزینی/ ایللغ ، 📩 دانارد دایل 🍵 دنف دایل تایید ، 🗋                                                  | کبری کریمی،            |
|             | حکم دائم است                                                                                                    |                        |
|             | الاستينية المحالية المحالية المحالية المحالية المحالية المحالية المحالية المحالية المحالية المحالية المحالية ال |                        |

مرحله آخر وارد کردن مدارک موردنیاز بنا به درخواست دانشگاه است که باید بارگزاری شود.

| مدارک مورد نیاز | لک<br>بررسی حکم کارگزینی قائم ی<br>مقام                                 | لک<br>بررسی پروانه مطب قائم 📀<br>مقام                                                                                | قائم مقام                                |                                  |
|-----------------|-------------------------------------------------------------------------|----------------------------------------------------------------------------------------------------|------------------------------------------|----------------------------------|
|                 |                                                                         | ومی نوبت کاری ، عصر                                                                                                  | نوع موسسه ، درمانگاه عم                  | → مرحله قبل نام موسسه ، نهایی    |
|                 |                                                                         |                                                                                                    |                                          |                                  |
|                 |                                                                         | م قبول و تعهد وظایف قادم مقام                                                                                        | ۵<br>تعهد وظایف قادم مقام، فر            | دریافت نامه<br>دانلود فرم قبول و |
|                 |                                                                         |                                                                                                    | بر قائم مقام                             | مدارک تغیی                       |
|                 |                                                                         | ہ( کل موسسہ) )                                                                                                    | کبری کریمی (درمانگاه عموم                | قانم مقام ،                      |
|                 | jpg, jpeg, bmp, doc, docx, png, tif, r<br>ب فایل Word و Pdf ارسال گردد. | No file selected. <b>Brows</b><br>تشر سیز مجاز : ۳۰، ه ایل های مجاز : tł<br>ن های چند مفحه ای به مورت tif و یا در قا | و تعهد وظایف قادم مقام ، و<br>حدا<br>اسک | فرم قبول و                       |
|                 | jpg, jpeg, bmp, doc, docx, png, tif, p<br>ب فلیل Word و Pdf ارسال گردد  | No file selectedBrows<br>انشر سایز مجاز ۴ ۳۰۰ ه فلی های مجاز ۴ df<br>ن های چند صفحه ای به صورت fif و یا در قا        | و پیشینه کیفری ،<br>حدا<br>اسک           | استعلام سو                       |
|                 |                                                                         |                                                                                                    | -                                        | م                                |
|                 |                                                                         |                                                                                                    |                                          |                                  |

پس از تکمیل تمامی مراحل جهت ارسال درخواست به دانشگاه دکمه بازگشت را زده و به صفحه نخست بازگردید.

ارسال درخواست ارسال درخواست تغيير قائم مقام به اداره صدور پروانه ها

با زدن دکمه آبی رنگ ارسال که در تصویر بالا نمایش داده شده است ، در صورتی که در مدارک و اطلاعات وارد شده در مراحل ذکر شده نقصی وجود نداشته باشد درخواست به دانشگاه ارسال خواهد شد و با نمایش پیغام 'درخواست شما با موفقیت ارسال شد' ارسال درخواست تکمیل می شود. در صورتی که در مدارک نقصی وجود داشته باشد در همین قسمت نواقص نمایش داده می شود و متقاضی باید نسبت به تکمیل آن ها اقدام نماید و سپس درخواست را ارسال کند.

## گردش کار فرایند تغییر قائم مقام

نمای کلی فرآیند و گردش کار به صورت زیر است که هر قسمت به تفکیک مورد بررسی قرار میگیرد:

راهنمایی: به طور کلی در تمامی دیاگرام ها، متن درون مستطیل هل به عنوان وضعیت فعلی و متن نوشته روی فلش ها ، معادل دکمه های هست که در اقدام و کارشناسی برای جابه جایی درخواست ها در کارتابل دیده می شود و مسیرهای مختلف را ایجاد می کند.

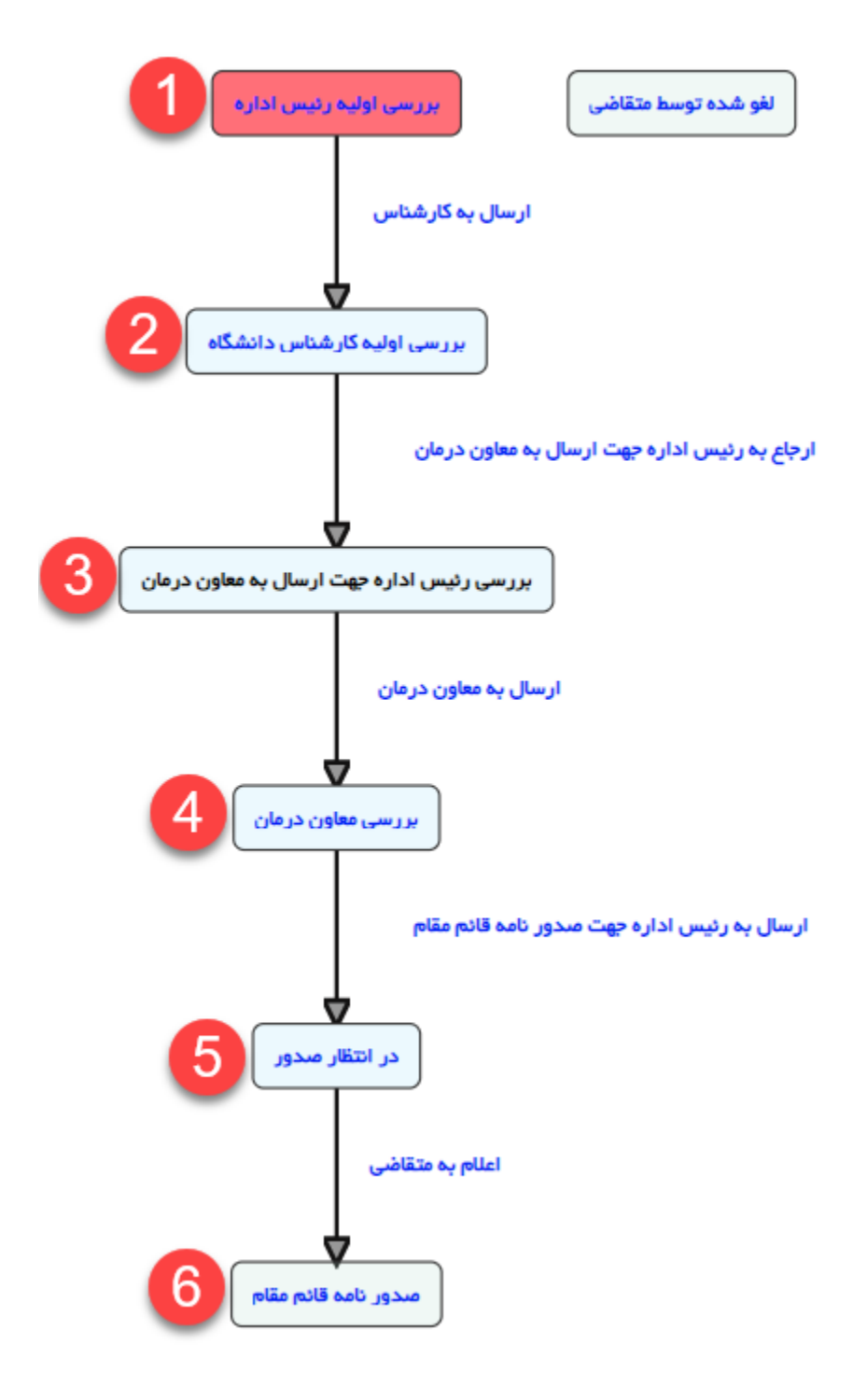

با ارسال درخواست توسط متقاضی، درخواست در وضعیت اولیه و در کارتابل رییس اداره قرار می گیرد و رییس اداره صدور پروانه پس از مشاهده لیستی از کارشناسان، می تواند درخواست را به کارشناس مربوطه ارجاع دهد:

مرحله اول: اولین مرحله پس ازهر ارسال درخواست، بررسی درخواست توسط رییس اداره صدور پروانه دانشگاه می باشد (مستطیل قرمز). در این حالت رییس اداره صدور پروانه دانشگاه می توانند درخواست را به کارشناس مورد نظر ارجاع دهند.

ارجاع به کارشناس: در این حالت سامانه لیستی از کارشناسان بر اساس دانشگاه مربوطه نشان خواهد داد.

| فارچ کردن کارشناس از حالت انتخاب                                                                                                    | انتخاب كارشناس جهت ارجاع ،              |
|----------------------------------------------------------------------------------------------------|-----------------------------------------|
|                                                                                                    | 🔾 حمید رضائی راد 🔍 پردیس مطیع قوانین    |
|                                                                                                    | توفيحات مرحله قبل،                      |
| - دانشگاه                                                                                                    | آخرین وضعیت، بررسی اولیه ریس اداره -    |
| 99 ≇ ≕ ≕ ≕ x² x₂ I B                                                                                                    | الله الله الله الله الله الله الله الله |
| *                                                                                                    | p body                                  |
| ارجاع به کارشناس جهت بررسی<br>انتخاب هر کدام از دکمه های زیر موجب حذف شدن کلیه مراحل کارشناسی می گردد حذف این مراحل به هیچ عنوان قابل بازگشت نمی باشد. |                                         |
| رحله بررسی اولیه رییس اداره 🎽                                                                                                    | حذف فرآیند جهت ارسال مجدد بازگشت به م   |

در مرحله اول لیست کارشناسان قابل نمایش و انتخاب می باشد (در صورتی که میخواهید لیست کارشناسان فارغ از هر انتخابی باشد از دکمه سبز رنگ در مرحله دو استفاده نمایید). رییس اداره میتواند بعد از انتخاب کارشناس (با استفاده از دکمه شماره 3) به کارشناس مربوطه ارجاع دهد و درخواست در کارتابل کارشناس مربوطه قرار خواهد گرفت.

در مرحله 4، دو دکمه قرمز رنگ قابل مشاهده هست که به طور کلی در تمامی درخواست و در تمام مراحل قابل مشاهده برای رییس اداره صدور پروانه \_ قابل مشاهده هست.

1.حذف فرایند جهت ارسال مجدد: که در این حالت درخواست از کارتابل حذف شده و در دست متقاضی جهت ارسال مجدد قرار خواهد گرفت.

2.بازگشت به مرحله بررسی اولیه رییس اداره: درخواست را در مرحله اولیه در کارتابل رییس اداره قرار می دهد.

درخواست در وضعیت2(بررسی اولیه کارشناس دانشگاه) قرار دارد، کارشناس در این مرحله بعد از بررسی، درخواست را به رئیس اداره جهت ارسال به معاون درمان ارجاع می دهد.

مسیرهای مختلف دکمه هایی هستند که کارشناسان بر روی دکمه ها در اقدام و کارشناسی می بینند.

درخواست در وضعیت 3(بررسی رئیس اداره جهت ارسال به معاون درمان) قرار دارد، رییس اداره صدور پروانه ها در این مرحله می تواند پس از بررسی درخواست، درخواست را به معاون درمان ارسال کند.

درخواست در وضعیت 4(بررسی معاون درمان) قرار دارد، معاون درمان در این مرحله می تواند پس از بررسی درخواست، درخواست را به رئیس اداره جهت صدور نامه قائم مقام ارسال کند.

پس از صدور نامه قائم مقام، به متقاضی اعلام می شود.